## License Registration Portal(LRP)からデバイスを スマートライセンスに変換するにはどうすれば よいですか。

## 内容

外部のお客様/パートナー様専用:これらの手順は、お客様/パートナー様が問題を解決するための アクションを自ら実行する際に役立ちます。お客様/パートナーが手順の問題に遭遇した場合は、 問題を解決するために、ライセンスサポート(<u>https://www.cisco.com/go/scm</u>)でケースをオープン するように依頼してください。ライセンスサポートチーム以外の社内シスコリソースの場合は、 これらのアクションを自分で実行しないでください。

作業を開始する前に、次の点を確認してください。

- アクティブなCisco.comアカウント
- PAK(製品アクティベーションキー)
- PAKのSA(スマートアカウント)/VA(バーチャルアカウント)へのアクセス
- 変換が必要な宛先VAへのアクセス
- デバイスがCUCM(Cisco Unified Communication Manager)、CUC(Cisco Unity Connect)の場合に、Cisco IDに関連付けられているアクティブなSWSS契約

ステップ1:<u>Cisco Software Central</u>に移動し、Cisco.comクレデンシャルでログインします。

ステップ2:右上隅のスマートアカウントセレクタからスマートアカウントを選択します

ステップ3:Traditional LicensesセクションのAccess LRPをクリックします

ステップ4:「デバイス」タブをクリックします。

ステップ5:[show filter]を選択し、デバイスの詳細を入力してデバイスを特定します。Enter キーを 押します。

ステップ6:デバイスに対して表示される青い山形のアイコンから「ライセンスをスマートライセンスに変換」オプションを選択します

ステップ7:「スマート権限に変換」ウィンドウのドロップダウンリストから「仮想アカウント」 を選択します

ステップ8:SKUチェックボックスを選択し、「変換する数量」フィールドにライセンスの数量を 入力します。

ステップ9:[送信]をクリックします。

トラブルシューティング:

- 1. 変換の実行中にエラーが発生しました。ソフトウェアライセンスオプションを使用して、 Support Case Manager(SCM)でライセンスケースをオープンします。
- 2. 「Contract check failed while performing conversion?」というエラーが表示されます。 ソ フトウェアライセンスオプションを使用して、<u>Support Case Manager(SCM)</u>でライセンス ケースをオープンします。
- 3. 変換を実行するためにデバイスがLRPに表示されない SoftwareLicensingオプションを使用 して、<u>Support Case Manager(SCM)</u>でライセンスケースをオープンします。

このプロセスで対処できない問題が発生した場合は、<u>Support Case Manager(SCM)</u>で SoftwareLicensingオプションを使用してライセンスケースをオープンしてください。

このドキュメントの内容に関するご意見は、ここから送信してください。

翻訳について

シスコは世界中のユーザにそれぞれの言語でサポート コンテンツを提供するために、機械と人に よる翻訳を組み合わせて、本ドキュメントを翻訳しています。ただし、最高度の機械翻訳であっ ても、専門家による翻訳のような正確性は確保されません。シスコは、これら翻訳の正確性につ いて法的責任を負いません。原典である英語版(リンクからアクセス可能)もあわせて参照する ことを推奨します。